產學計畫申請書 申請步驟說明

| ❶目前開放中的系統                                                                                                    | 期間限定開放 |
|----------------------------------------------------------------------------------------------------|--------|
| ♥我常用的功能                                                                                                    | 自訂常用項目 |
| ✿各類系統功能                                                                                                    | 常態開放項目 |
| 教務 (課程/成績)<br>學務 (請假/獎助學金/社團/器材)<br>國際 (遊學/留學)                                                                                                    |        |
| 研發(著作/研究計畫經費…)         >研究計畫經費管理作業       >教師研發成果維護系統       >學生競賽與學術成效維護 <ul> <li> <ul> <li> <ul> <li> <ul> <li> <ul> <li> <ul> <li> <ul> <li> <ul> <li> <ul> <li> <ul> <li> <ul> <li> <li> <ul> <li> </li></ul> </li> <li> <ul> <li> <ul> <li> <ul> <li> <ul> <li> </li> <li> </li></ul> <li> <ul> <li> </li> <li> </li></ul> <li> <ul> <li> </li> <li> </li></ul> <li> <li> <ul> <li> </li> <li> </li> <li> </li></ul> <li> <li> </li> <li> </li> <li> </li></li></li></li></li></li></li></ul> <li> </li> <li> </li> <li> </li></li></ul> <li> </li> <li> </li> <li> </li> <li> </li> <li> </li> <li> </li> <li> </li> <li> </li> <li> </li> <li> </li> <li> </li> <li> </li></li></ul> <li> </li></li></li></ul> <li> </li></li></ul> <li> </li></li></ul> <li> </li> <li> </li></li></ul> <li> </li> <li> </li></li></ul> <li> </li></li></ul> <li> </li></li></ul> </li> <li> <td>崔之佐</td></li></ul></li></ul></li></ul></li></ul> | 崔之佐    |
|                                                                                                    | 受尔尔    |
| 人事 (徵才/任聘/儲金/評鑑)                                                                                                    |        |
| 仪 (                                                                                                    |        |

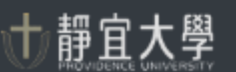

教師研發成果系統 Faculty Academic Research Outcome System

【 葉美智老師您好 】

- ▶ 教師個人簡歷維護 Curriculum Vitae
- 自<u>教師歷年著作編修</u> Edit Publications
- ✓ <u>滕年著作目錄勾號</u> Choose Publications
- ▲ <u>著作成果搜尋與匯出</u> Search Publications
- 参<u>學術著作獎勵申請</u> <u>Apply for academic awards</u>
- 参<u>國際期刊投稿補助申請</u> <u>Submission assistance application</u>
- ➡ 回e校園服務網 Back to e-Campus

## ▲教師歷年著作編修Edit Publications

|                  | •                                                                              |                                            |
|------------------|--------------------------------------------------------------------------------|--------------------------------------------|
| 皆作類別             | 學位論文(Dissertation / Thesis)                                                    | 查 詢 本學期無著作資料需要異動                           |
|                  | 學位論文(Dissertation / Thesis)                                                    |                                            |
|                  | 期刊論文(Peer-Reviewed Journal)                                                    |                                            |
| 學位論:             | 會議論文(Peer-Reviewed Academic/Professional Meeting Proceedings and Presentation) |                                            |
| <b>a</b>         | 書籍著作(Textbook)                                                                 |                                            |
| 1 <del>4</del> 9 | 研究計畫(Research Project)                                                         |                                            |
| ← ⊺              | 專利(Patent)                                                                     |                                            |
|                  | 創作及展演(Creation and Exhibition)                                                 |                                            |
|                  | 學報(Editorial-Reviewed Journal and Article)                                     |                                            |
| 2                | 獲獎資料(Award)                                                                    |                                            |
|                  | 學術榮譽與活動(Scholastic Honor and Event)                                            |                                            |
|                  | 國際學術合作(International Academic Cooperation)                                     |                                            |
|                  | 技術移轉(Technology Transfer)                                                      | (清報電道) 均広分離・11811 ▲ΔCSB初期常課際分部項 均広分響・13906 |
|                  | 報章雜誌署述(Newspaper and Magazine Article)                                         |                                            |
|                  | 其他(Other)                                                                      | ints reserved.                             |

# 1.點選「教師歷年著作編修」。 2.開啟著作類別下拉選單,選取「研究計畫」。 3.點選「查詢」。

## ▲教師歷年著作編修Edit Publications

著作類別 研究計畫(Research Project)

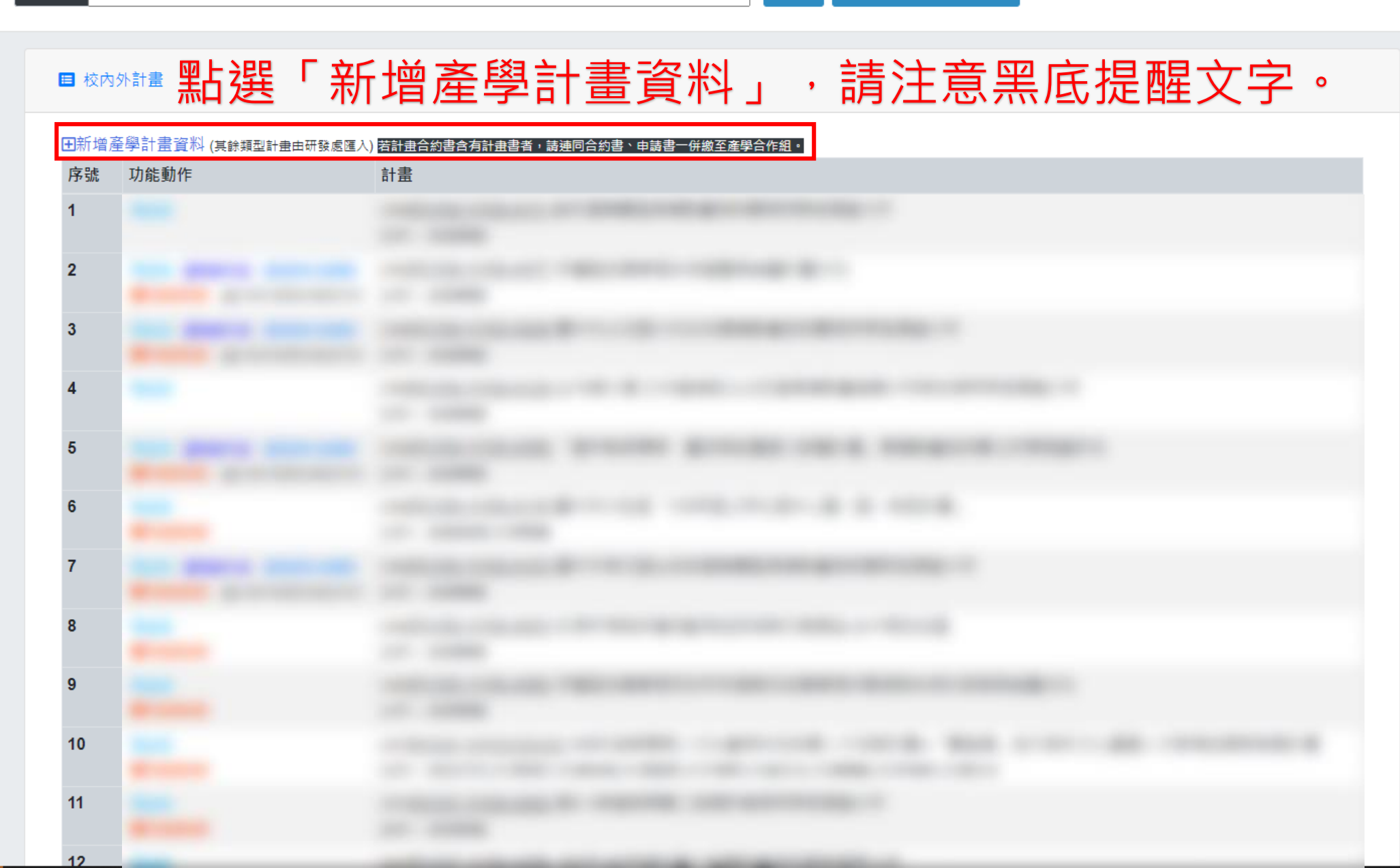

本學期無著作資料需要異動

查詢

×

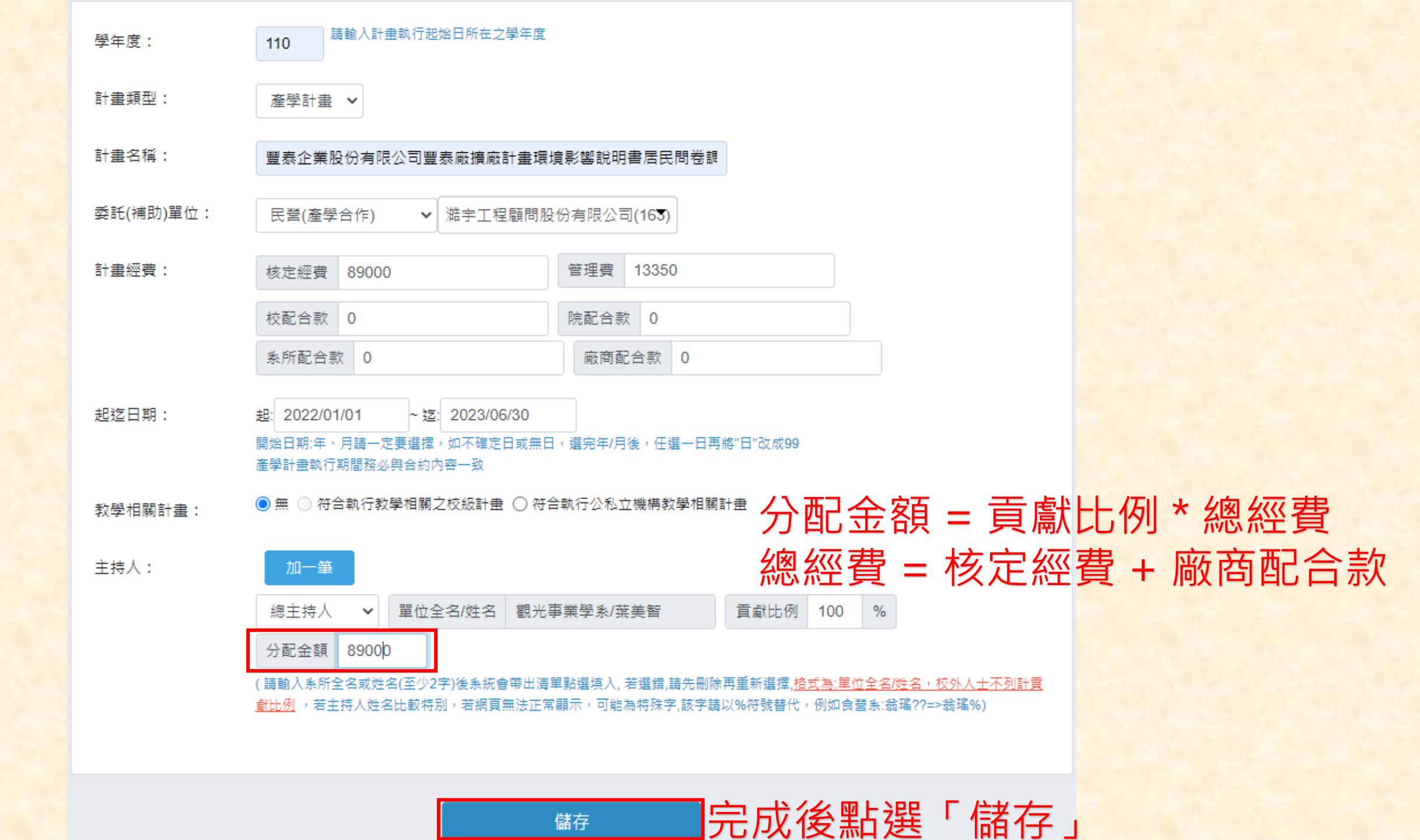

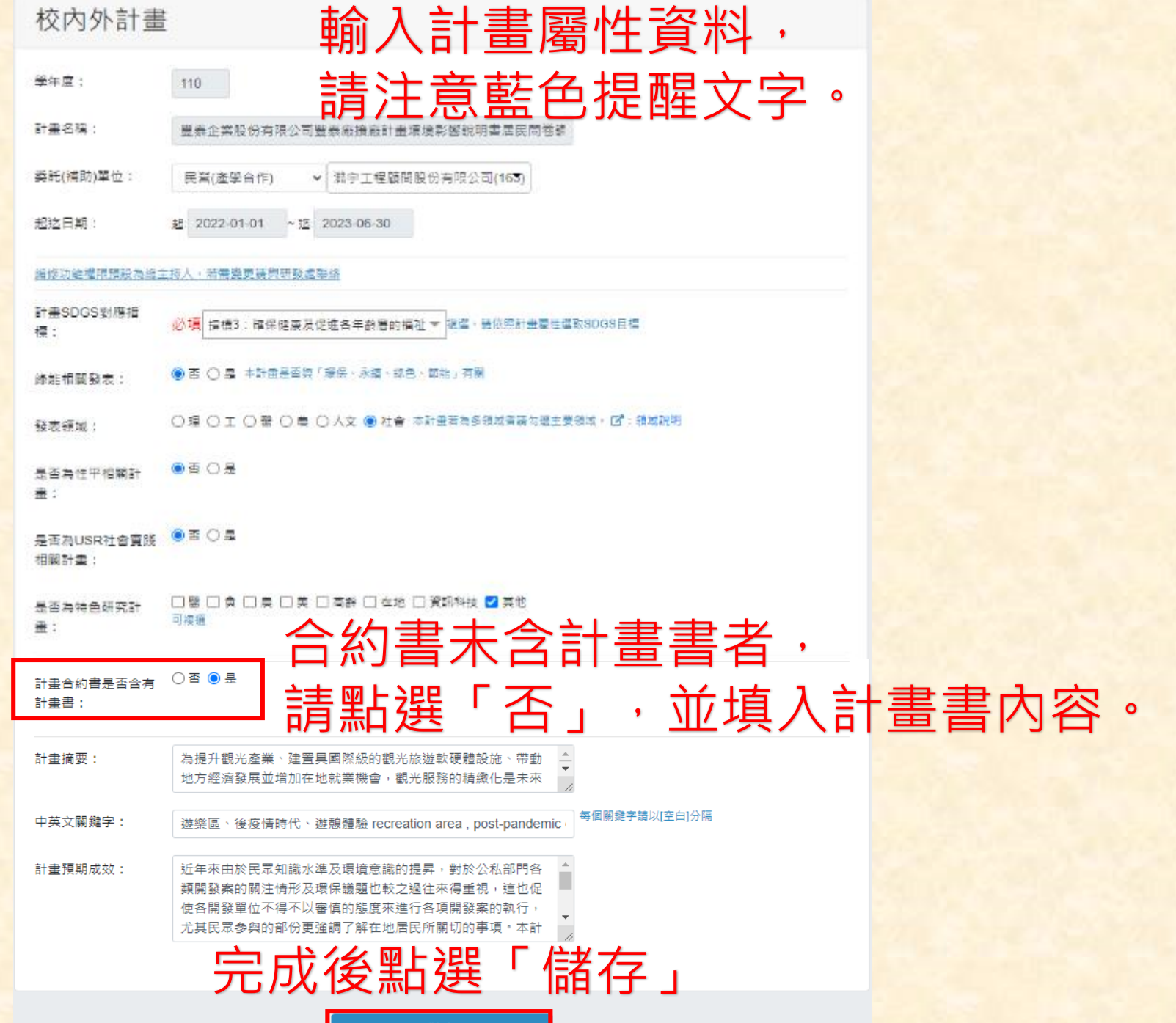

## 校內外計畫

| 學年度:                                                                     | 110                                                                               |     |
|--------------------------------------------------------------------------|-----------------------------------------------------------------------------------|-----|
| 計畫編號:                                                                    | IUC0047                                                                           |     |
| 校內編號:                                                                    | IUC0047                                                                           |     |
| 計畫名稱:                                                                    | 豐泰企業股份有限公司豐泰廠擴廠計畫環境影響說明書居民問卷調                                                     |     |
| 委託(補助)單位:                                                                | 民營(產學合作) <ul> <li>     描字工程顧問股份有限公司(163)   </li> </ul>                            |     |
| 起迄日期:                                                                    | 起: 2022-01-01 ~ 迄: 2023-06-30                                                     |     |
| 主持人:                                                                     | 總主持人 ✔ 單位/姓名 觀光事業學系/葉美智 貢獻比例 100 %                                                |     |
|                                                                          | 分配金額 89000                                                                        |     |
| 觀光事業學系::葉                                                                | ē美智                                                                               |     |
| <ul> <li>✓ 己確認並同意上述</li> <li>✓ 己閱覽並同意教師:</li> <li>✓ 己閱覽並同意教師:</li> </ul> | 世貢獻比例<br>师執行計畫承諾書所述內容:: <u>教師執行計畫承諾書</u><br>师執行計畫重要注意事項所述內容:: <u>教師執行計畫重要注意事項</u> |     |
|                                                                          | 勾選確認後                                                                             | 釒點選 |

儲存::上述同意聲明(請先勾選)

勾選確認後點選「儲存」,並關閉此 視窗。

## **▲**教師歷年著作編修Edit Publications

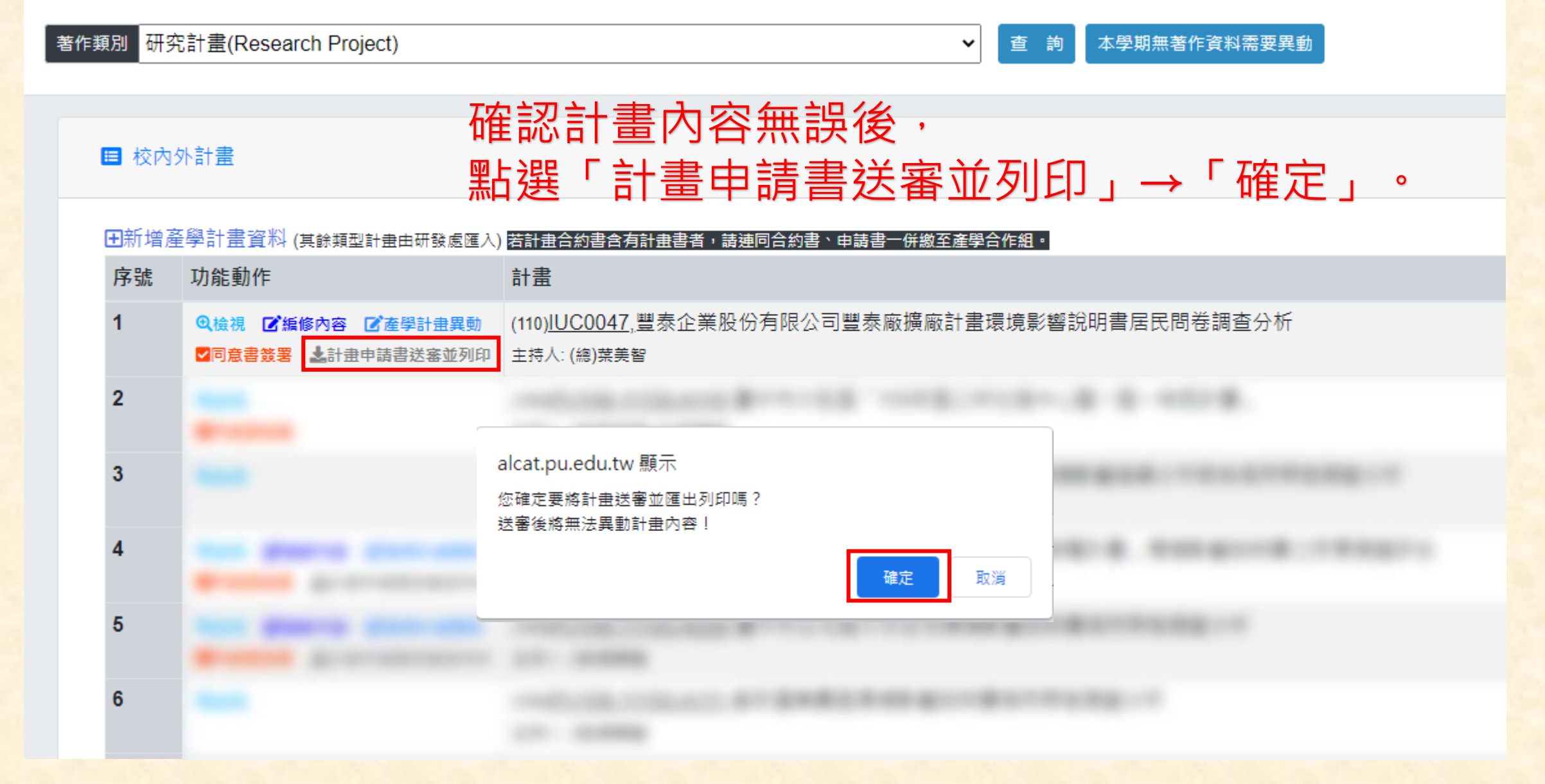

## 靜宜大學產學合作計畫申請書

| _ | 其   | *          | 寄 | 44  | 1 |
|---|-----|------------|---|-----|---|
|   | 100 | - <b>1</b> | - | 411 |   |

| 35-4-     | A 41         |                        |                |                  |                                            |           |               |           |
|-----------|--------------|------------------------|----------------|------------------|--------------------------------------------|-----------|---------------|-----------|
| 計畫名稱      |              | 豐泰企業股份有限公司豐泰廠擴展計畫環     | 镜影察视明書居民開卷調查分析 |                  |                                            |           |               |           |
| 计查编说      |              | IUC0047                |                |                  |                                            |           |               |           |
| 計畫並將人     |              | <b>旭主持人:</b> 觀光睿葉學系禁具智 | ᅎᄔᄔᆃ           | ╞╸┲╴┉┝╰┅┛╒╕      | ∃ →→                                       |           |               |           |
| 執行期間      |              | 2022-01-01-2023-06-30  | キロにしき          | 青川 新海市           |                                            | 毎日~       |               | 0         |
| 委託(補助)單   | ία.          | 民營-油字工程銀問股份有限公司        |                |                  |                                            |           |               |           |
|           |              | 核定經費:89000元            |                |                  |                                            |           |               |           |
|           |              | 管理費:13350元             |                |                  |                                            |           |               |           |
|           |              | 校配合款:0元                |                |                  |                                            |           |               |           |
| 經費        |              | <b>院配合款</b> :0元        |                |                  |                                            |           |               |           |
|           |              | 东州配合款:0元               |                |                  | 上一貫                                        | Alt + 向左键 |               |           |
|           |              | 廠商配合款:0元               |                |                  | 下一頁                                        | Alt + 向右鍵 |               |           |
|           |              | 针耋绝捐助程簧:89000元(核定程簧+廊  | (商配合款,不含管理費)   |                  | 重新戴人                                       | Ctrl + R  |               |           |
| 计查SDGS讲席  | 指媒           | 档標3:確保健康及促進各年龄層的構址     |                |                  |                                            |           |               |           |
| 峰能相關發表    |              |                        |                |                  | 皇方新婚                                       | Ctrl + S  |               |           |
| 發表領域      |              | 杜會                     |                |                  | 列印                                         | Ctrl + P  |               |           |
| 是否与性平相    | 用計畫          | <u>क</u>               |                |                  | 投放                                         |           |               |           |
| 是否為USR社會  | 實踐相關計畫       | 8                      |                |                  | 使用 Google Leng提                            | = E H     |               |           |
| 是香為特色研    | 完計畫          | 其他                     |                |                  | az ni Google censar                        |           |               |           |
|           |              |                        |                |                  |                                            | •         |               |           |
| 二、貢獻:     | 七例分攤表        |                        |                |                  | [1] 為結個百面建立 OB                             | 実徳        |               |           |
| 序號        | 主持人類型        | 單位名稱                   | 烛名             | <b>支款分摊比例(%)</b> | (b) (c) (c) (c) (c) (c) (c) (c) (c) (c) (c |           | <b>金</b> 頼(元) |           |
| 1         | 炮主持人         | 婉光事素学系                 | 禁美智            | 100.00%          | 翻譯成中文(繁題)                                  |           | 00            |           |
|           | I            |                        |                |                  |                                            |           |               | 合計:89.000 |
|           |              |                        |                |                  | 檢視網頁原始碼                                    | Ctrl + U  |               |           |
| = . ++ ++ | the day star |                        |                |                  | 検査                                         |           |               |           |
| - 6 2 1   | 5 / J / D-   |                        |                |                  |                                            |           |               |           |

## (一) 產學合作計畫之背景及目的。

銷祥述本產學合作計畫之背景、目的,如現況分析、問題診斷(本欄內容由「計畫摘要」欄位匯出);

為提升觀光虛業、建置具國際級的觀光旅遊軟硬體設施、帶動地方經濟發展並增加在地就業機會,觀光服務的精緻化是未來觀光發展的重點項目。本計畫擬就苗案觀光虛業之市場供需,配合政府相關之觀光及虛業政策,分析目前苗葉地區之 觀光旅遊發展現況,並藉由民意調查以了解當地居民對三灣遊樂區新建業的意見及看法,透過抽樣調查方式進行資料收集並進行統計分析,並將民意調查分析結果提供規劃單位參考以進行遊樂區規劃及設計,同時提出施工階段及營運階段的 環境改善措施及方案,以利環境永續發展。

## (二)研究方法、進行步驟、計畫工作預定進度説明。

請分別列返:

本產學合作計畫採用之研究方法與原因(本欄由主持人自行填寫):

預計可能遭遇之困難及解決途徑(本欄由主持人自行填寫):

8.如為須赴國外或大陸地區研究,請詳述其必要性以及預期成果等(本欄由主持人自行填寫);

(三)預期完成之工作項目及成果(本欄內容由「計畫預期成效」欄位匯出)

近年來由於民眾知識水準及環境意識的提昇,對於公私部門各類開發業的關注情形及環保議題也較之過往來得重視,這也促使各開發單位不得不以審慎的態度來進行各項開發素的執行,尤其民眾參與的部份更強調了解在地居民所關切的事

## 静宜大學產學合作計畫申請書

| 一、羞本質料          |                                                                                                    |
|-----------------|----------------------------------------------------------------------------------------------------|
| 计重名纳            | 豐泰企業股份有限公司豐泰廠擴級計畫環境影響說明書居民問奉調查分析                                                                                    |
| 计直端镜            | 100047                                                                                                    |
| 计重末持人           | 魏玉祥人:觀光事業學系禁具智                                                                                                    |
| 執行期間            | 2922-01-01-2023-06-30                                                                                               |
| 登記(補助)単位        | 民營-減 宇王 組織問題的有限公司                                                                                                   |
| NL 9            | 相定優費 18000 兆<br>管理費 13350元<br>秋紀今秋: 6元<br>院紀今秋: 6元<br>成高紀今秋: 6元<br>近高紀今秋: 6元<br>計畫面越編輯章: 83000元 (祖文祖章:成高紀合秋, 不合管理費) |
| 計畫SIGS對風蟲德      | 指標3:確保健兼美促進各年約層的編放                                                                                                  |
| 络能相關發表          |                                                                                                    |
| 發表領域            | 新會                                                                                                    |
| 是否与性平相关计量       | 8                                                                                                    |
| 走于為1588社會實踐相關計畫 | *                                                                                                    |
| 走当与将色研究计量       | 美化                                                                                                    |

## 二、貢獻比例分攤表

| 斗號 | 未持人類型 | 單位名稱   | 14. <i>8</i> | 貢獻分攝比例(%) | 分配金額(元) |
|----|-------|--------|--------------|-----------|---------|
| 1  | 總主持人  | 観光事業学系 | 菜具智          | 100.00%   | 89.000  |
|    |       |        |              |           | 合計:約,00 |

## 三、計畫書內容

## (一)產學合作計畫之背景及目的。 請詳述本產學合作計畫之背景,因約,如現況会利,問題診斷(本欄內容由「計畫錄要」欄位異点);

為提升觀光產業、建置具國際線的觀光体遊軟硬體设施、帶動地方經濟發展並增知在地說案機會,觀光服務的構擬化是本 來觀光發展的重點項目。本計畫擬該簡兼觀光產業之市場供需。配合政具相關之觀光及差案或算。分析目前簡葉地區之觀 充依進發展現況,這播自民需做在了器電站甚民對工潛遊樂區新建案的意見及看法,透過抽樣調查方式進行資料收集並 進行做計分析,並將民需調查分析結果提供規劃單位參考以進行遊樂區規劃及設計,同時提出地下階級及營運階級的環境 或著語施及方案,以到環境永續發展。

## (二) 研究方法、進行步驟、計畫工作預定進度說明。

請分別问道: ],本產學合作計畫採用之研究方法與原間(本國由主持人自行填寫);

、預計可能遭過之困難及解決這徑(本欄由並得人自行填寫);

、如為領赴國外成大陸地區研究,請詳述其公書性以及預期或果單(本欄由主持人自行儀寬)

## (三) 預期完成之工作項目及成果(本個內容由「計畫預期成效」關位團出)

近年來由於民眾知識水準及環境意識的提單,對於公私部門各願開發案的關注情形及環保議題也較之過往來得重視,這也 促使各開發單位不得不以審慎的態度來進行各項開發案的執行,尤其民眾參與的部份更強調了解在地居民所關切的事項。 本計畫預期或版如下:

了解地方民意,兰建立民眾參與及良好溝通互動的關係機樣,

将民眾關切事項回饋给開發單位,據以修正調整規劃方案,兼顧開發與保育目的以利水續發展。

| 列印     | 2 張紙                    |
|--------|-------------------------|
| 目的地    | 🖶 HP LaserJet Pro MFP 🔹 |
| 網頁     | 全部 🔻                    |
| 份數     | 1                       |
| 配業     | 横向 🔻                    |
| 顯示更多設定 | ~                       |
|        |                         |

## 選取「顯示更多設定」

取消

## 静宜大學產學合作計畫申請書

| 一、基本資料         |                                  |
|----------------|----------------------------------|
| 计直名编           | 豐春全黨股份有限公司豐泰廠攝廠計畫環境影響說明書居民問卷調查分析 |
| 计直端镜           | 100047                           |
| 针囊束持人          | 绝互持人:觐元事重带系策关智                   |
| 執行期間           | 2022-01-01-2023-06-30            |
| 查托(補助)單位       | 民營-湖宇王程毓問股份有限公司                  |
|                | 我定經費: 8900元                      |
|                | 管理費:13350元                       |
|                | <b>此配合款:</b> 0元                  |
| 经营             | 成配合款:0元                          |
|                | 氟肟配合款:非元                         |
|                | 政商配合款: ◎元                        |
|                | 计直绝辅助经费:83000元(检定经费:股商配合款,不含管理费) |
| 计重3065时兆指标     | 高標3:庫保健兼及促進各年約層的偏位               |
| 雄蛇相关营养         |                                  |
| 任長領域           | 16 P                             |
| 是否為性平相關計畫      |                                  |
| 是否為ISR社會實踐相關計畫 |                                  |
| 是否為終色研究計畫      | 异他                               |
|                |                                  |

## 二、貢獻比例分攤表

| 序號 | 生持人類型 | 单位名码   | H.6 | 貢獻分離兆何(5) | 分配金額(元) | _   |
|----|-------|--------|-----|-----------|---------|-----|
| 1  | 绝生将人  | 与此事业学系 | 第天型 | 100.00%   | 89,000  |     |
|    |       |        |     |           | 승규 :    | 89. |

## 三、計畫書內容

## (一) 產學合作計畫之背景及目的。 请详述本基举合作计重之背景、目的。如现況分析、問題诊断(本欄內容由「計畫編集」欄位匯出): 為提升觀光產業、建置具國際級的觀光林遊軟硬體吸貼、帶動地方經濟發展並增加在地就業機會,觀光服務的精緻化是未 每張工作表頁數 來觀光發展的重點項目。本計畫擬號箔兼觀光產業之市場供需,配合政府相關之觀光及產業政策,分析目前苗集地區之觀 无旅遊發展現況,並藉由民意調查以了解當地居民對三階遊樂區新建業的意見及看法,透過抽樣調查方式進行資料收集並 進行統計分析,並將民意調查分析結果提供規劃單位參考以進行道樂医規劃及設計,同時提出施工階段及營運階段的環境 改善措施及方案,以利環境永續發展。 <del>請選取邊</del>界「最小值」 (二)研究方法、進行步驟、計畫工作預定進度説明。 **请分别列述**: 1.本產學合作計畫採用之研究方法與原因(本欄由生持人自行填寬) 應環保,請勾選雙 尹 ,預好可能遭過之困難及解決這徑(本欄由並得人自行填寫) 縮放比例 印後印出 1. 如為領赴國外成大陸地區研究,請詳述其必要性以及預期成果等(本欄由主持人自行環窝 0 Ħ (三) 預期完成之工作項目及成果(半個內容由「計畫預期成效」欄位匯出)

## 近年朱由於民眾知識水準及環境意識的提昇,對於公私部門各類開發案的關注情形及環保議題也較之通往朱得重視,這也

促使各関發單位不得不以審慎的態度來進行各項開發雲的執行,尤其民眾來與的部份更強調了解在地居民所開切的事項。 本計畫預期成效如下:

了解地方民意,並建立民眾參與及良好溝通互動的關係機標。

將民眾關切事項回饋給開發單位,據以修正調整規劃方案,兼顧開發與保育目的以利永續發展。

紙張大小 Α4 最小值 600 dpi 自訂 100

列印

目的地

網頁

份數

雙直

選項

顯示更多設定

✓ 雙面列印 []] 長邊翻頁 頁首及頁尾  $\checkmark$ 

□ 背景圖形

https://aicat.pu.edu.tw/\_research/project\_output\_tea.php?cHJvakZpbGUmcHJvamVjdCYwOTcxOTImZDM1NTkyZWEzYzQ1N2izNTziZjg5OTVIN... 1/3

取消 列印

2 張紙

-

-

 $\sim$ 

Ŧ

Ŧ

Ŧ

-

-

-

HP LaserJet Pro MFP

全部

## 靜宜大學產學合作計畫申請書

| 计直名编           | 豐泰企業提份有限公司豐泰廠機廠計畫環境影響說明書居民間臺術研  |
|----------------|---------------------------------|
| 计直端税           | 1006047                         |
| 计直立样人          | 他主抖人:觐元事重學系禁美智                  |
| 执行规划           | 2022-01-01-2023-06-30           |
| 委託(補助)單位       | 民營-端字三種職間股份有限公司                 |
|                | 核定經費:85000元                     |
|                | 管理費:13350元                      |
|                | 校配合款:10元                        |
| 经营             | 既配合故:()元                        |
|                | 氟所配合放: ()元                      |
|                | 截周配合款:0元                        |
|                | 计重燃辅助运费:8000元(相定经费+最尚配合款,不含管理费) |
| 计重SBGS对电格相     | 指標3: «保健康度促进各年断層的福祉             |
| 球孢相關發表         | 8                               |
| 营养领域           | 11.g                            |
| 是否為性平相關計畫      | 2                               |
| 是否為USE社会實踐相關計畫 | 5                               |
| 是否局标色研究计量      | 其他                              |

## 二、貢獻比例分攤表

| 序號 | 14.拼人類型 | 单位名称   | 地名  | 貢獻合攝比何(為) |
|----|---------|--------|-----|-----------|
| 1  | 德主持人    | 现光事業学系 | 装头智 | 100.00%   |

## 三、計畫書內容

## (一) 產學合作計畫之背景及目的。

請評述本產舉合作計畫之背景、目的,如現況分析,問題診斷(本欄內容由「計畫俱要」欄位預出); 為提升觀光產業、建置具國際級的觀光放進軟硬體設施、帶動地方經濟發展並增加在地就業機會 來觀光發展的重點項目。本計畫擬就簡兼觀光產業之市場供需,配合政府相關之觀光及產業政策 光练迎谷展现况, 兰藉由民意调查以了解當地居民對三灣遊園區新建業的意見及看法, 透過抽樣到 進行統計分析,並將民意調查分析站果提供規劃單位參考以進行遊樂區規劃及設計,同時提出施: 改善措施及方案,以利環境永續發展。

## (二)研究方法、進行步驟、計畫工作預定進度說明。 請分別列道:

1.本產學合作計畫採用之研究方法與原因(本欄由生持人自行環窝):

2. 预计可能遭遇之困難及解決途径(本欄由主持人自行境窝):

3.如為須是因外或大陸地區研究,請詳述男公委性以及預期或果等(本欄由生得人自行填寫);

## (三)預期完成之工作項目及成果(本欄內容由「計畫預期成效」欄位匯出)

近年亲由於民眾知識水準反環境意識的提昇,對於公私部門各類開發業的關注情形及環保議題也則 促使各開發單位不得不以審慎的態度來進行各項開發案的執行,尤其民眾參與的部份更強調了解引 本計畫預期成效如下:

了解她方民意,並建立民眾參與及良好溝通互動的關係機標。

將民眾開切事項回饋給開發單位,據以修正調整規劃方案,兼顧開發與保育目的以利水續發展

## 四、靜重大學教師執行計畫重要規定注意事項檢核表

| 10       | K)                                               | 本計畫書表內容是提供之各項資料,管與本人提定,<br>若因執行本計畫發生之利助或造成學程構大等情事,<br>約定確循將終止本具導合符合的,並自建設是利度之一                                  | 第實相符,規具將客他人智慧則差領。本人已接接審視合作相內內容。來將自當違成驗收要是最完成結果作業。<br>本人相当一切資格。 本人同意 <b>"都主人尋找的於什重重要現文注意事項檢探表</b> 」表述等項,知道及規定,準<br>一切責任《此規以不規約提案,利案,行政正規如之黨也。 |
|----------|--------------------------------------------------|----------------------------------------------------------------------------------------------------|----------------------------------------------------------------------------------------------------|
| 現        | 檢核內容                                             | 群此發明,以茲為造。                                                                                                    |                                                                                                    |
| -        | 執行政府補助或委辦計畫經費之動支係屬動用公幣,應恪守補助單<br>及「靜宜大學教師服務辦法」。  | 總主持人:(著名)                                                                                                    | 中華民國111年62月15日                                                                                                    |
|          | 本校專任教師不得有未透過學校行政作業而接受委託研究之情事,                    | letter telle et le server a server a le server a le server a le server a le server a le server a le server a le |                                                                                                    |
| -        | 究應由學校具名簽订合約,若未透過學校接案者,則依「靜宜大學#                   |                                                                                                    |                                                                                                    |
|          | 法」第二十條規定處理。                                      |                                                                                                    |                                                                                                    |
|          | 依行政院主計處「支出憑證處理要點」第三點規定,向各主管機關(                   | === 木  尼幻 立り ン-                                                                                                 | -計工 古人 佃谷 2                                                                                                    |
| 1        | 項,應本誠信原則對所提出之支出憑證之支付事實真實性負責,如3<br>相關法律責任。        | <b>P月1日時日</b> 刊1                                                                                                | 」可重工行八川双口                                                                                                    |
|          | 計畫所需人員之遺用應符合利益迴避原則,如計畫主持人、共同主持                   |                                                                                                    |                                                                                                    |
|          | 關長官(首長、校長等)及其各級主管長官(各級單位主管、院長)                   |                                                                                                    | 「刈手、巡右分帽子」                                                                                                    |
|          | 等)之配偶及三親等以內血親、姻親應迴避違用為該計畫之臨時(1                   | 及一注凹                                                                                                    |                                                                                                    |
| 2        | 員(含專任助理、兼任助理及臨時工等助理人員)。                          |                                                                                                    |                                                                                                    |
|          | 計畫主持人及共同主持人如為「行政院及所屬各機關學校臨時人員2                   |                                                                                                    |                                                                                                    |
|          | 要點」迎迴進用規定之機關長官或各級主管長官(如校長、院長                     | ——1++ 5大 定 6                                                                                                    |                                                                                                    |
|          | 等),應依該規定迴避違用。                                    |                                                                                                    |                                                                                                    |
|          | 執行計畫之財產、物品或勞務採購時,應依「政府採購法」、「靜」                   |                                                                                                    |                                                                                                    |
| F.       | 辦法」及「政府補助科學技術研究發展採購監督管理辦法」 整相關未                  |                                                                                                    |                                                                                                    |
|          | 不得意圖規題政府採購法,不得分批辦理採購。                            |                                                                                                    |                                                                                                    |
|          | 依本校研究計畫經費之出納與帳務處理注意事項規定,研究計畫經1                   |                                                                                                    |                                                                                                    |
| in<br>N  | 款方式支付-                                           |                                                                                                    |                                                                                                    |
|          | 盛南款項以匯入法人戶為原則,計畫主持人應避免整付大額款項。                    | ᄵᄵᇏᄼᆋᆿ                                                                                                    |                                                                                                    |
|          | 執行補助或委辦計畫應遵守撥款單位規定,如有疑應請參閱「大學素                   | ※ 百 7 6 7                                                                                                    |                                                                                                    |
| C.       | 辦理計畫經費核銷重要規定及作業釋疑」。                              |                                                                                                    |                                                                                                    |
|          | 计畫主持人執行各類計畫,應對所提出支出憑證支付事實員把購責生                   |                                                                                                    |                                                                                                    |
| <u>~</u> | 助單位追討之情事,計畫主持人必須做回 <u>辅助單位向</u> 校方追討之額月          |                                                                                                    |                                                                                                    |
|          | 依「靜宜大學 <u>專利申請、維護及技術將轉處理要點」第四條規定,</u>            |                                                                                                    |                                                                                                    |
|          | 戰務上 <u>產生</u> 或利用本校資源完成之研 <b>發症果</b> ,其智慧財產權歸屬本未 |                                                                                                    |                                                                                                    |
| t.       | 專利申請、維選、權益分配(含技術移轉)依本豐監辦理。如有利3                   |                                                                                                    |                                                                                                    |
|          | 事,依「静宜大學研發成果運用利益衝突照避及資訊揭露管理辦法                    |                                                                                                    |                                                                                                    |
|          | 理。                                               |                                                                                                    |                                                                                                    |
|          | 執行補助或委辦計畫應恪守學術倫理,並遵守「靜宜大學教師學術」                   |                                                                                                    |                                                                                                    |
| F        | 舉術倫理處理辦法」之各項規定。                                  |                                                                                                    |                                                                                                    |
| F        | 執行補助或委辦計畫聘有學生兼任助理者,應先定義學生兼任助理;                   |                                                                                                    |                                                                                                    |
| -        | 遵守「靜宜大學學生兼任助理學習與勞動權益處理章則」之各項規定                   |                                                                                                    |                                                                                                    |
| -        |                                                  |                                                                                                    |                                                                                                    |
|          |                                                  |                                                                                                    |                                                                                                    |
|          |                                                  |                                                                                                    |                                                                                                    |
|          |                                                  |                                                                                                    |                                                                                                    |
|          |                                                  |                                                                                                    |                                                                                                    |
|          |                                                  |                                                                                                    |                                                                                                    |
|          |                                                  |                                                                                                    |                                                                                                    |
|          |                                                  |                                                                                                    |                                                                                                    |
|          |                                                  |                                                                                                    |                                                                                                    |
|          |                                                  |                                                                                                    |                                                                                                    |
|          |                                                  |                                                                                                    |                                                                                                    |
|          |                                                  |                                                                                                    |                                                                                                    |
|          |                                                  |                                                                                                    |                                                                                                    |
|          |                                                  |                                                                                                    |                                                                                                    |
|          |                                                  |                                                                                                    |                                                                                                    |
|          |                                                  |                                                                                                    |                                                                                                    |
|          |                                                  |                                                                                                    |                                                                                                    |
|          |                                                  |                                                                                                    |                                                                                                    |

https://alcat.pu.edu.tw/ research/project\_output\_tea.php?cHJvakZpbGUmcHJvamVjdCYwOTcxOTImZDM1NTky.

## THE END